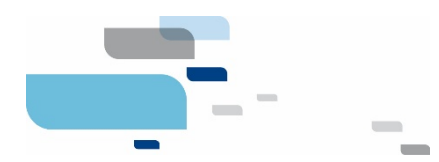

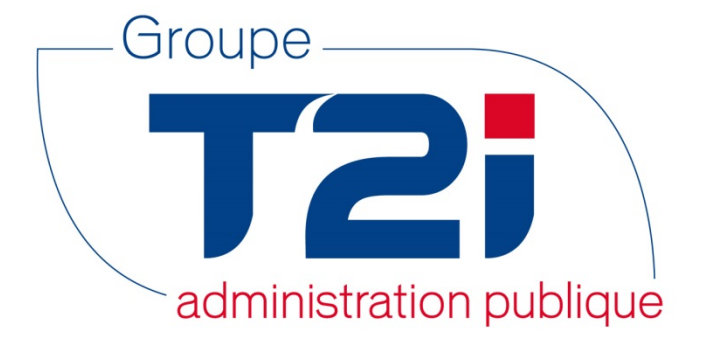

## Citizen 2 – Module Habitant

# Procédure de mise à jour de la nomenclature des religions OFS

Version 2.1 24.07.2018

Info Services S.A. Avenue des Baumettes www.groupe-t2i.com

info@groupe-t2i.com Tél. +41 58 666 20 20

1920 Renens

Lyon - Montréal - Paris - Québec - Renens - Sierre

Fax. +41 58 666 20 21

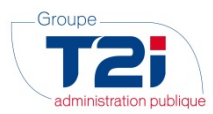

### Table des matières

| 1. | Objet / But                                                          | .3 |
|----|----------------------------------------------------------------------|----|
| 2. | Généralités                                                          | .3 |
| 2  | .1 Emplacement des fichiers                                          | .3 |
| 2  | .2 Nom des fichiers                                                  | .4 |
| 2. | .3 Principe de mise à jour                                           | .4 |
| 3. | Procédure de Mise à jour                                             | .5 |
| 3. | .1 Accès                                                             | .5 |
| 3. | .2 Sélection du fichier des données                                  | .6 |
| 3. | .3 Mise à jour de la nomenclature                                    | .6 |
| 3. | .4 Mise à jour avec erreur                                           | .7 |
|    | 3.4.1 Détection d'une erreur due à la sélection d'un mauvais fichier | .7 |
|    | 3.4.2 Détection d'une erreur quelconque lors de la mise à jour       | .7 |
| 4. | Contact Hotline du Groupe T2i                                        | .8 |

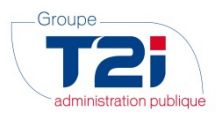

#### 1. Objet / But

Ce document décrit la procédure de mise à jour de la nomenclature OFS des religions dans votre application Citizen – Module Habitant - à l'aide du fichier mis à disposition par le Groupe T2i.

#### 2. Généralités

#### 2.1 Emplacement des fichiers

Les fichiers sont disponibles sur le site du Groupe T2i, en suivant le lien « Espace Client » (<u>http://www.groupe-t2i.com/espaceclient</u>), puis en cliquant sur les liens (dans l'ordre) :

« Nomenclature des religions OFS » :

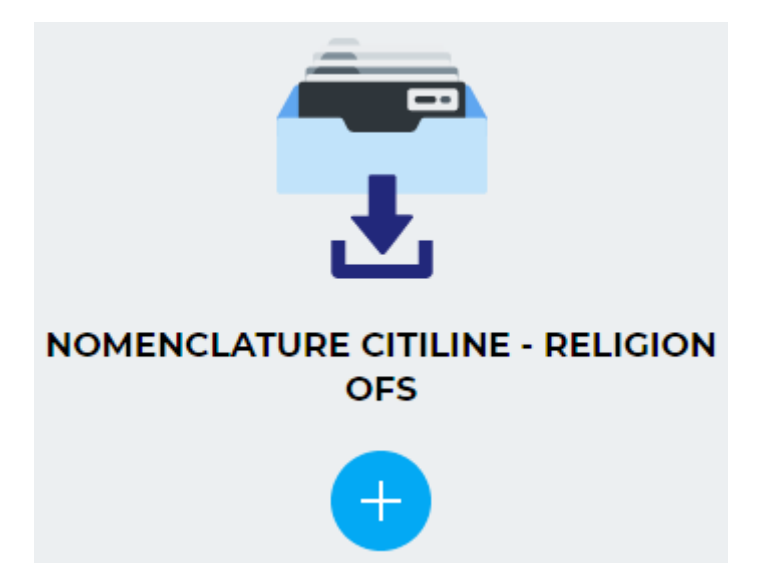

Une fois la page atteinte, vous trouverez les fichiers contenant les données à importer :

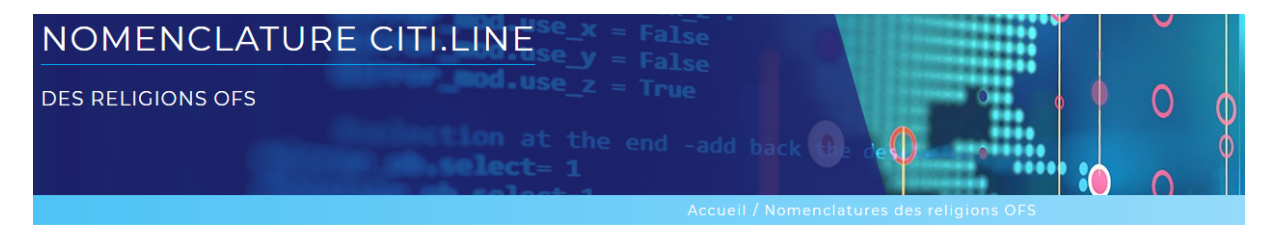

Cette page regroupe l'ensemble des nomenclatures des religions OFS depuis fin 2013 prenant en compte les particularités cantonales TELECHARGEZ ICI LE MANUEL pour la procédure pour l'importation des nomenclatures concernées dans Citizen 2 Religions OFS 8 – Pour obtenir le fichier, cliquer ici

Religions OFS 7 – Pour obtenir le fichier, cliquer ici

Religions OFS 6 – Pour obtenir le fichier, cliquer ici

Faire un clic droit sur le lien « Religions OFS yy » et enregistrer le fichier en sélectionnant l'option « Enregistrer la cible du lien sous... » :

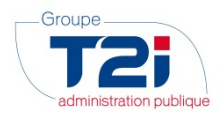

| Religions OFS 8 - Pour obtenir le fichier, cliquer, | ici                                                          |
|-----------------------------------------------------|--------------------------------------------------------------|
| 0                                                   | O <u>u</u> vrir le lien dans un nouvel onglet                |
| Religions OFS 7 – Pour obtenir le fichier, cliquer  | Ouvrir le lien dans une nouvelle fenêtre                     |
|                                                     | Ouvrir le lie <u>n</u> dans une fenêtre de navigation privée |
| Religions OFS 6 – Pour obtenir le fichier, cliquer  | Marque-page sur ce lien                                      |
|                                                     | Enregistrer la cible du lien sous                            |
| Religions OFS 5 – Pour obtenir le fichier, cliquer  | Enregistrer le lien dans Poc <u>k</u> et                     |
|                                                     | <u>C</u> opier l'adresse du lien                             |
| Religions OFS 4 – Pour obtenir le fichier, cliquer  | <u>R</u> echerche Google pour « cliquer ici »                |
| Deligions OFS 2. Deux ebterir le fichier, disuer    | En <u>v</u> oyer le lien à un appareil                       |
| Religions OFS 3 – Pour obtenir le lichler, cliquer  | E <u>x</u> aminer l'élément                                  |

Le nom de l'option d'enregistrement peut différer en fonction du navigateur internet utilisé.

Concernant le fichier « Religion OFS yy», il sera disponible sur la page internet avec YY = version concernée. Par exemple, on trouvera sur le site internet le fichier « Religion OFS 8» pour la mise à jour de janvier 2016. Vous devrez télécharger le fichier dont le numéro de version (partie « YY » du nom du fichier ) est plus élevée que le no. de version telle qu'affichée dans l'écran présenté dans le chapitre 3.1.

#### 2.2 Nom des fichiers

A chacune des mises à jour successives (ou version) de la nomenclature, un fichier de données est mis à disposition : **Religions\_OFS\_<no\_version>.txt** 

Ce fichier contient les données nécessaires à la mise à jour de la nomenclature dans le module Contrôle de l'habitant.

Ce fichier ne doit en aucun cas être ouvert ou modifié.

#### 2.3 Principe de mise à jour

Les fichiers contenant les données nécessaires à la mise à jour de la nomenclature doivent être importés successivement (ordre ascendant des numéros de version).

La version actuellement installée est celle qui a le numéro le plus élevé dans l'écran décrit en 3.1.

Exemples :

- Si la version actuelle de la nomenclature dans Citizen est la version no 5 (Version initiale), les fichiers à importer sont :
  - 1) Religions OFS 6.txt (fichier de la version no 6)
  - 2) Religions OFS 7.txt (fichier de la version no 7)
  - 3) Religions OFS 8.txt (fichier de la version no 8)
  - Si la version actuelle de la nomenclature dans Citizen est la version no 7, le fichier à importer est :
  - 1) Religions\_OFS\_8.txt (fichier de la version no 8)

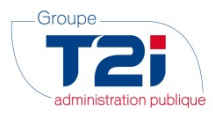

#### 3. Procédure de Mise à jour

#### 3.1 <u>Accès</u>

Sélectionnez Gestion communale -> Données de base -> Nomenclatures OFS -> Religions OFS :

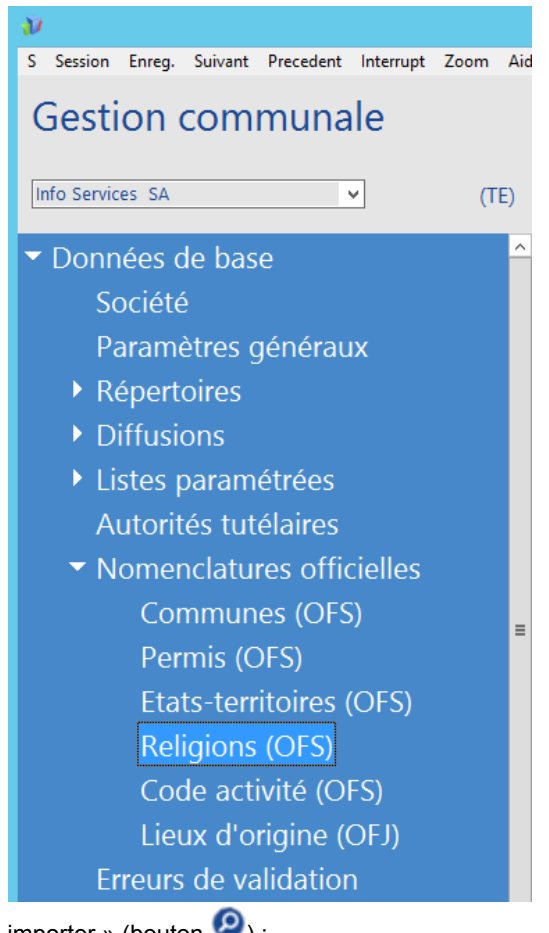

Cliquez sur « Fichier à importer » (bouton 2) :

| Importation religion (OFS) |                                                                     |             |                                                 |                                     |  |  |
|----------------------------|---------------------------------------------------------------------|-------------|-------------------------------------------------|-------------------------------------|--|--|
| Importation religion (OFS) |                                                                     |             |                                                 |                                     |  |  |
| Liste                      |                                                                     |             |                                                 |                                     |  |  |
| Liste                      |                                                                     |             |                                                 |                                     |  |  |
| No version                 | Date version                                                        | Date import | Description                                     |                                     |  |  |
| 8                          | 31.03.2016                                                          | 31.03.2016  | Religions OFS 2000 (adaptation codes cantonaux) | ^                                   |  |  |
| 7                          | 23.03.2015                                                          | 23.03.2015  | Religions OFS 2000 (adaptations LHR)            |                                     |  |  |
| 6                          | 21.05.2013                                                          | 14.03.2015  | Religions OFS 2000 (adaptations FR - NE)        |                                     |  |  |
| 5                          | 22.08.2012                                                          | 22.08.2012  | Religions OFS 2000 (adaptations VS)             |                                     |  |  |
| 4                          | 06.07.2010                                                          | 06.07.2010  | Religions OFS 2000 (corrections, adaptations)   |                                     |  |  |
| 3                          | 12.03.2010                                                          | 12.03.2010  | Religions OFS 2000 (corrections, adaptations)   |                                     |  |  |
| 2                          | 28.08.2009                                                          | 04.11.2009  | Religions OFS 2000 (corrections, adaptations)   |                                     |  |  |
| 1                          | 01.04.2009                                                          | 01.04.2009  | Religions OFS 2000                              |                                     |  |  |
|                            |                                                                     |             |                                                 |                                     |  |  |
|                            |                                                                     |             |                                                 |                                     |  |  |
|                            |                                                                     |             |                                                 |                                     |  |  |
|                            |                                                                     |             |                                                 | ~                                   |  |  |
|                            |                                                                     |             |                                                 |                                     |  |  |
| Version actue              | Version actuelle: Numéro 8 du 31 mars 2016 (importée le 31.03.2016) |             |                                                 |                                     |  |  |
|                            |                                                                     |             |                                                 |                                     |  |  |
| Fichier à impo             | orter 😕                                                             |             |                                                 |                                     |  |  |
|                            |                                                                     |             |                                                 |                                     |  |  |
|                            |                                                                     |             |                                                 | Incompany and a state of the second |  |  |
|                            |                                                                     |             |                                                 | importation                         |  |  |
|                            |                                                                     |             |                                                 |                                     |  |  |
| -                          | -                                                                   | -           | -                                               |                                     |  |  |
|                            | (A)                                                                 |             |                                                 |                                     |  |  |
|                            | <u> </u>                                                            |             |                                                 |                                     |  |  |
| Quitter                    | Zoom                                                                | Imprimer    | Aide                                            |                                     |  |  |
|                            |                                                                     |             |                                                 |                                     |  |  |

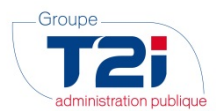

#### 3.2 <u>Sélection du fichier des données</u>

| Organiser 🔻 🛛 Nouveau   | dossier         |                  |                |        | = - 11 |
|-------------------------|-----------------|------------------|----------------|--------|--------|
| 🖵 l sur CHTITP167 \land | Nom             | Modifié le       | Туре           | Taille |        |
| 📔 Images                | Religions_OFS_8 | 31.03.2016 10:12 | Document texte | 21 Ko  |        |
| J sur CHTITP167         | Religions_OFS_7 | 23.03.2015 13:35 | Document texte | 20 Ko  |        |
| K sur CHIIIP16/         | Religions_OFS_6 | 21.05.2013 11:27 | Document texte | 20 Ko  |        |
| Musique                 | Religions_OFS_5 | 22.08.2012 17:57 | Document texte | 20 Ko  |        |
| P sur CHTTP167          | Religions_OFS_4 | 06.07.2010 12:43 | Document texte | 20 Ko  |        |
|                         | Religions_OFS_3 | 12.03.2010 15:36 | Document texte | 20 Ko  |        |
| T sur CHTITP107         | Religions_OFS_2 | 04.11.2009 14:33 | Document texte | 20 Ko  |        |
| Téléchargementr         | Religions_OFS_1 | 01.04.2009 11:32 | Document texte | 14 Ko  |        |
| Vidéos                  |                 |                  |                |        |        |
| Z sur CHTITP167         |                 |                  |                |        |        |
| Disque() (C:)           |                 |                  |                |        |        |
| 🖵 Uniface (\\Moai)      |                 |                  |                |        |        |
| 🗣 Réseau                |                 |                  |                |        |        |
| ~                       |                 |                  |                |        |        |

- Cliquez sur le fichier des données à importer
- Cliquez sur le bouton « Ouvrir »

#### 3.3 Mise à jour de la nomenclature

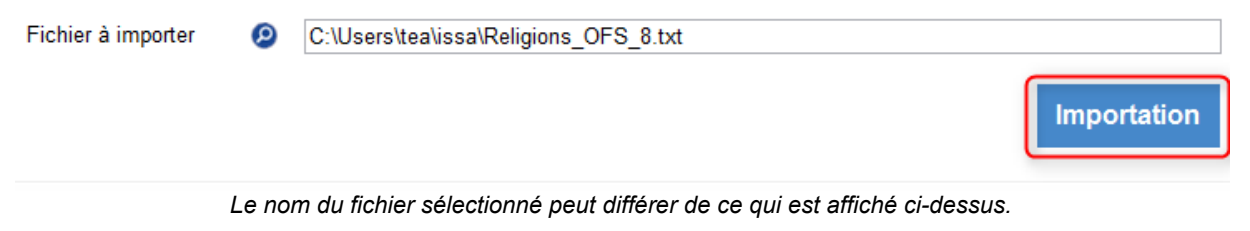

- Cliquez sur le bouton « Importation »
- La mise à jour de la nomenclature est confirmée dans la ligne des messages.

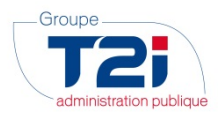

#### 3.4 Mise à jour avec erreur

Deux types d'erreur sont susceptibles de se produire lors de la mise à jour de la nomenclature :

- La détection d'une erreur due à la sélection d'un mauvais fichier
- La détection d'une erreur quelconque lors de la mise à jour

#### 3.4.1 Détection d'une erreur due à la sélection d'un mauvais fichier

| Citizen 2 [GC, Info Services SA, 2016]                                                                                                    |  |  |  |
|----------------------------------------------------------------------------------------------------|--|--|--|
| La version 8 de la nomenclature des religions OFS actuellement dans votre système ne peut pas être actualisée par la version 8 que vous essayez d'importer.        |  |  |  |
| Ωκ                                                                                                    |  |  |  |
|                                                                                                    |  |  |  |
| Citizen 2 [GC, Info Services SA, 2016]                                                                                                    |  |  |  |
| Le chargement des données de \\tsclient\U\gc\Harmonisation des Registres\Nomenclatures\Religions OFS\Historique\\S Fichiers versions\Religions_OFS_8.txt a échoué. |  |  |  |
| Ωκ                                                                                                    |  |  |  |
|                                                                                                    |  |  |  |
| Citizen 2 [GC, Info Services SA, 2016]                                                                                                    |  |  |  |
| Importation des religions OFS avec erreur.                                                                                                    |  |  |  |
|                                                                                                    |  |  |  |

#### Actions à entreprendre :

- 1. Procédez à la sélection du fichier adéquat (voir chapitre 3.2)
- 2. Lancez à nouveau la mise à jour de la nomenclature (voir chapitre 3.3

#### 3.4.2 Détection d'une erreur quelconque lors de la mise à jour

| Citizen 2 [GC, Info Services SA, 2016]                                                                                                    |                                            |  |  |  |  |  |
|----------------------------------------------------------------------------------------------------|--------------------------------------------|--|--|--|--|--|
| La lecture du fichier texte \\tsclientU\gc\Harmonisation des Registres\Nomenclatures\Religions OFS\Historique\\S Fichiers versions\Religions_OFS_8.txt a échoué. |                                            |  |  |  |  |  |
|                                                                                                    |                                            |  |  |  |  |  |
|                                                                                                    |                                            |  |  |  |  |  |
|                                                                                                    | Citizen 2 [GC, Info Services SA, 2016]     |  |  |  |  |  |
|                                                                                                    | Importation des religions OFS avec erreur. |  |  |  |  |  |
|                                                                                                    | Ωκ                                         |  |  |  |  |  |

Les écrans ci-dessus peuvent différer en fonction des cas.

#### Actions à entreprendre :

1. Contactez la hotline du Groupe T2i

7/8

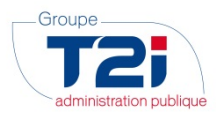

#### 4. Contact Hotline du Groupe T2i

En cas de problème lors de l'exécution de la procédure, vous pouvez sans autre contacter la Hotline du Groupe T2i de la manière suivante :

1. <u>Saisie d'un cas dans la Hotline:</u> connexion à l'adresse <u>http://www.groupe-t2i.com/espaceclient</u> puis en cliquant sur

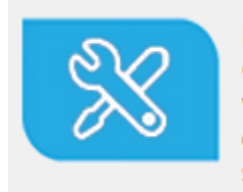

Hotline Suisse Clients suisses, entrez vos cas hotline directement dans notre système

Cette méthode de contact est à privilégier. Si vous ne connaissez pas les identifiants permettant la connexion à la hotline en ligne, veuillez contacter la hotline téléphonique.

- 2. Appel téléphonique : 058 666 20 66
- 3. Envoi d'un mail : hotline-t2i@groupe-t2i.com